安心メールの登録内容変更手順

| Ⅰ 安        | 安心メールのアイコンをタップして、   |         |
|------------|---------------------|---------|
| 下          | の画面を開きます。           |         |
| 2 [        | 山西小学校】をタッ           | プします。   |
| 3:55       | 9                   | ul S 🍋  |
|            | グループ                | 追加      |
| -د 🎫       | ーザーID:app           |         |
| <u> </u> ご | 協賛いただいている事          | 業所    > |
| Ω ह        | <b>亙原村立にしはら保育</b> 園 |         |
| <u>N</u> e | 互原村立西原中学校           | >       |
| <u></u>    | <b>国原村立山西小学校</b>    | >       |
|            |                     |         |

3 【登録内容変更または退会】のところを タップします。

| 3:55 <b>-7</b> ⊋                             |               | ul 泠 🚺 |  |
|----------------------------------------------|---------------|--------|--|
| <                                            | 西原村立山西小学校     | 編集     |  |
| ☆                                            | Q メールタイトルを入力  |        |  |
| 登録内容変更または退会                                  |               |        |  |
| 添付                                           | ファイル付き        |        |  |
| 【山西小】就学援助制度のお知らせ・・・ ☆                        |               |        |  |
|                                              | 2023/02/27 PM | 05:00  |  |
| 【連絡】新型コロナウイルス感染症・・・ ☆<br>2023/02/27 PM 12:00 |               |        |  |

| 4 【登録内容変更)         | 】をタップします。    |  |  |  |
|--------------------|--------------|--|--|--|
| 3:55 🕈             | .ul ? 💋      |  |  |  |
| く グル・              | ープ詳細         |  |  |  |
| <u></u> 西原村立山西/    | 小学校          |  |  |  |
|                    |              |  |  |  |
| 登録                 | 内容変更         |  |  |  |
| ;                  | 退会           |  |  |  |
| 5 上の項目から順          | に入力・選択して下さい。 |  |  |  |
| 3:55 🖌             | ul 🕹 🍋       |  |  |  |
| グループプ              | ロフィール更新      |  |  |  |
| ■ご登録者氏名            |              |  |  |  |
| ※ 必須               |              |  |  |  |
| 山西 太郎              |              |  |  |  |
| ※登録者(本人)氏名をご記入ください |              |  |  |  |
| ■登録所属              |              |  |  |  |
| ※ 必須               |              |  |  |  |
| ● 株設有              |              |  |  |  |
|                    |              |  |  |  |
|                    |              |  |  |  |
| ■児童情報 (1人日)        |              |  |  |  |
| ・学年・組              |              |  |  |  |
| 未選択                | ~            |  |  |  |
| ・支援学級              |              |  |  |  |
| 未選択                | ~            |  |  |  |
| ・児童氏名              |              |  |  |  |
|                    |              |  |  |  |
| *記入例:熊本太郎          |              |  |  |  |
| ■児重情報(2人日)         |              |  |  |  |

※現在の学年・組を選び、お子さんの名前 も入力して下さい。

| 6 お子さんは4人                             | まで登録できます。    |  |  |  |
|---------------------------------------|--------------|--|--|--|
| ※本校に在籍して                              | いるお子さんは、全員   |  |  |  |
| 登録して下さい                               | °o           |  |  |  |
| ※4月に、学校で                              | 学年の繰り上げ操作を行  |  |  |  |
| います。                                  |              |  |  |  |
| ~~~~~~                                | ~~~~~~~~~~~  |  |  |  |
| 7 PTA役員を選ん                            | しでください。(該当しな |  |  |  |
| い方はチェックをつけないで下さい。)                    |              |  |  |  |
| 8 地区を選んでく                             | ださい。         |  |  |  |
| 3:55 🗸                                | all 🗢 🚺      |  |  |  |
| / <i>H</i> IL_77                      | 。ロフィール再新     |  |  |  |
|                                       |              |  |  |  |
| ■DTA 活動                               |              |  |  |  |
|                                       |              |  |  |  |
|                                       |              |  |  |  |
|                                       |              |  |  |  |
|                                       |              |  |  |  |
|                                       |              |  |  |  |
|                                       |              |  |  |  |
|                                       |              |  |  |  |
|                                       |              |  |  |  |
|                                       |              |  |  |  |
| ■地区名                                  | _            |  |  |  |
| 宮山                                    |              |  |  |  |
| ───────────────────────────────────── |              |  |  |  |
| 下小森・西原二:                              | ュータウン        |  |  |  |
| 万徳                                    |              |  |  |  |
| □ 布田                                  |              |  |  |  |
| ── 畑・名ヶ迫                              |              |  |  |  |
| 一 袴野                                  |              |  |  |  |
| □ 風当                                  |              |  |  |  |
| ── 化粧塚                                |              |  |  |  |
| 北向・新屋敷                                |              |  |  |  |
| 上鳥子・馬場・                               | 小園           |  |  |  |
| 古閑・葛目                                 |              |  |  |  |
| 高遊東                                   |              |  |  |  |

9 最後に、熊本県警察からの情報配信を 希望される方は、希望する内容にチェッ クをつけてください。

10 すべての入力・選択が終わったら、画面下部の【登録内容変更】をタップして下さい。

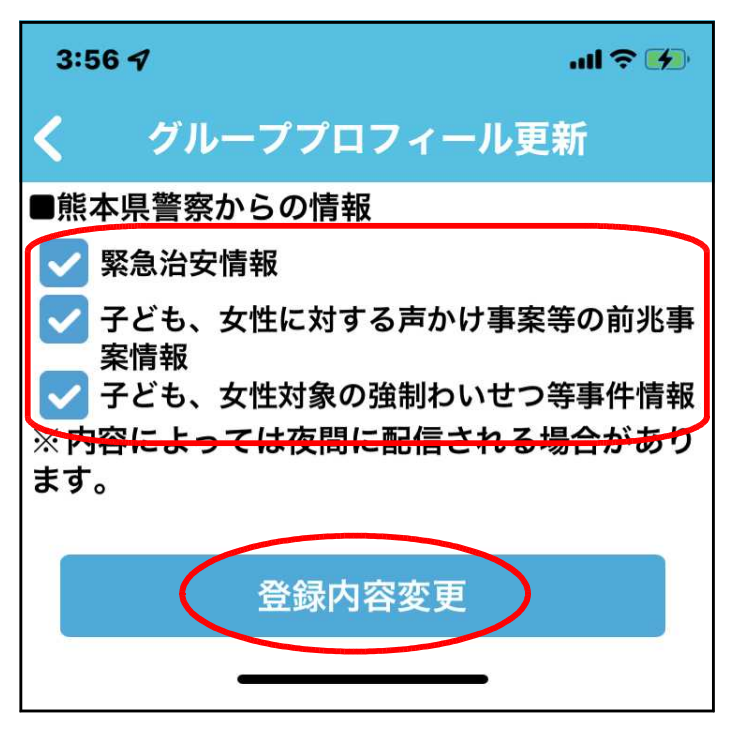

II 画面中央に、下の画像のメッセージが 表示されれば終了です。

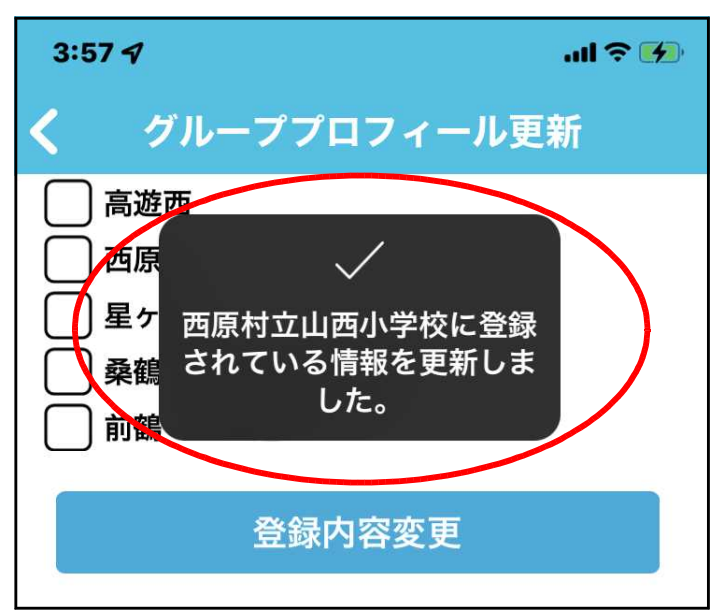